## Modalitățile de plată a impozitelor și taxelor locale sunt

- 1. Cu **numerar** sau **cu cardul bancar** prin **terminale de tip POS**, în lei, la ghișeele Direcției Fiscale și Agenția Fiscală din str. Lungă, nr. 14;
- Cu numerar în lei sau cu cardul bancar la Statiile de Plata SelfPay, instalate în marile rețele de retail, în universități, centre comerciale, piețe, benzinării și magazine de proximitate. Accesați link-ul următor pentru localizarea statiilor de plata selfpay: https://selfpay.ro/localizare/
- 3. Prin ordin de plata:

Conturile necesare efectuării plății le gasiti pe Site-ul www.dfbv.ro – secțiunea "Informații privind conturile de încasare -> Persoane fizice / Persoane juridice Detalii necesare platii:

- **Beneficiar** MUNICIPIUL BRASOV
- **CUI beneficiar** 4384206
- **Detalii / observatii plata** se trece CNP-ul persoanei pentru care se face plata.
- In cazul in care efectuati plata dintr-un cont din strainatate se vor completa si urmatoarele detalii:
  - cod SWIFT TREZROBU
  - cod BIC TREZ

Mentionăm că plătile se efectueaza prin intermediul Trezoreriei Brasov. In cazul in care detaliile platii (beneficiarul și CUI-ul beneficiarului) nu sunt corect completate în câmpurile dedicate ale ordinului de plata, Trezoreria Brasov își rezervă dreptul de a returna suma.

## 4. On line cu cardul bancar pe site-urile brasovcity.ro , ghiseul.ro (cu respectarea Legii 207/ 2015 privind Codul de procedură fiscală, art.11 Secretul fiscal);

## <u>Pentru obținerea unui cont electronic pe site-ul www.brasovcity.ro, se parcurg</u> <u>următorii paşi:</u>

- Pentru crearea contului de utilizator pe portalul brasovcity.ro se va accesa https://serviciielectronice.brasovcity.ro/, se va selecta 'cont nou' - dreapta sus, sau 'vreau cont' - partea centrala a ecranului.
- Se completează datele din formularul afișat
- După completarea formularului, titularul trebuie să se identifice video în baza cărții de identitate emisă de Autoritățile Române. Aplicația nu poate citi în acest moment alte documente de identitate.
- Identificarea video se poate realiza doar conform următorului orar: Luni - Vineri: 09:00 - 17:00
- Pentru realizarea procesului de identificare video, trebuie îndeplinite următoarele condiții tehnice:
  - Să existe o conexiune bună la Internet.
  - Solicitarea pentru identificare video să fie făcută de pe un dispozitiv cu camera și microfon, astfel:
    - Pentru accesarea de pe un dispozitiv mobil, acesta trebuie să aibă sistem de operare Android sau IOS.
    - Pentru accesarea de pe un laptop sau desktop, acesta trebuie să fie dotat cu cameră video (rezoluție de min. 2 megapixeli) și microfon.
  - Va rugam sa accesati butonul de 'identificare video'.
  - După crearea contului veţi avea acces la diversele servicii electronice puse la dispoziţie de către Primăria Municipiului Braşov în domenii precum impozitele şi taxele, urbanism, transport, servicii sociale, etc.
- <u>Pentru obtinerea unui cont electronic pe site-ul www.ghiseul.ro</u>, se parcurg următorii paşi:

- Se accesează site-ul www.ghiseul.ro
- Se alege "Solicită date de acces" şi se completează datele din formularul afişat (CNP-ul şi cardul bancar); identificarea contribuabilului se face după cardul bancar
- Trebuie deschis câte un cont pentru fiecare coproprietar (inclusiv soţul sau soţia)
- În maxim 5 zile lucrătoare se vor vedea în contul Dumneavoastră de pe ghiseul.ro, sumele datorate la Direcția Fiscală Braşov
- Dacă nu deţineţi un card bancar, puteţi solicita user-ul şi parola necesare, personal la sediu, sau prin trimiterea unui e-mail la adresa dirfiscala@dfbv.ro în care veţi ataşa copie după CI (persoană fizică) sau CUI (persoană juridică)